# 如何在CUIC中為LDAP使用者配置基本報告許可 權

## 目錄

<u>簡介</u> <u>必要條件</u> <u>需求</u> <u>採用元件</u> 設證

# 簡介

本文檔介紹如何為新LDAP使用者配置對思科統一情報中心(CUIC)中報告的許可權

# 必要條件

### 需求

思科建議您瞭解以下主題:

- CUIC報告
- •輕量型目錄存取通訊協定(LDAP)

### 採用元件

本文件所述內容不限於特定軟體和硬體版本。

本文中的資訊是根據特定實驗室環境內的裝置所建立。文中使用到的所有裝置皆從已清除(預設))的組態來啟動。如果您的網路運作中,請確保您瞭解任何指令可能造成的影響。

# 設定

步驟1.在Active Directory(AD)伺服器中配置要用於報告的新使用者。

步驟2.以LDAP使用者身份登入CUIC。

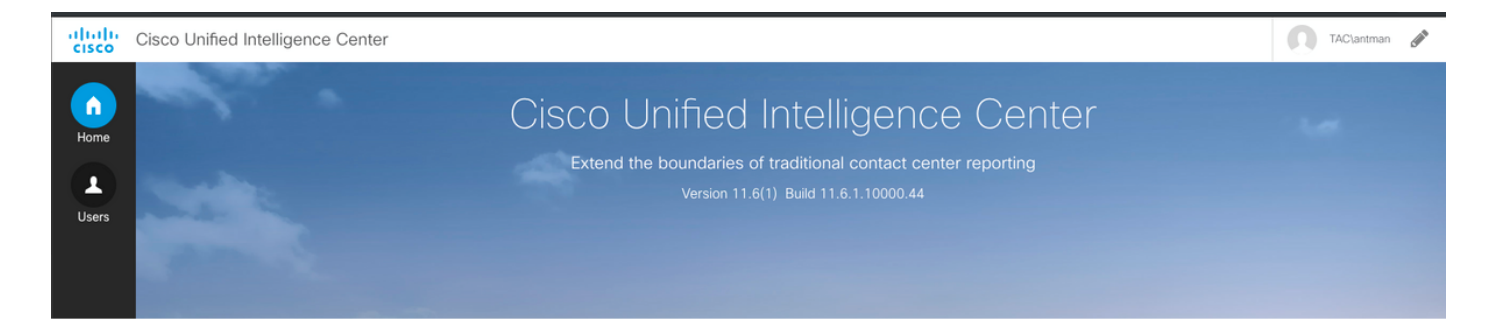

#### 步驟3.首次登入時,在CUIC管理員使用者授予這些許可權之前,您沒有正確的許可權。對於報告 ,需要為您分配**報告**設計器角色。

| ø | User Name             | TAC\antman                                                                                |  |
|---|-----------------------|-------------------------------------------------------------------------------------------|--|
|   | Alias                 |                                                                                           |  |
|   |                       | User is active                                                                            |  |
|   | First Name            |                                                                                           |  |
|   | Last Name             |                                                                                           |  |
|   | Organization          |                                                                                           |  |
|   | Email                 |                                                                                           |  |
|   | Phone                 |                                                                                           |  |
|   | Description           | (At most 255 characters)                                                                  |  |
|   |                       |                                                                                           |  |
|   | Time Zene             |                                                                                           |  |
|   | nime zone             | CST                                                                                       |  |
|   | Start Day Of The Week | Locale Based (Sunday) Custom Setting Sunday \$                                            |  |
|   | SSO Enabled           |                                                                                           |  |
| o | Roles                 | ✓ Login User System Configuration Administrator Security Administrator Dashboard Designer |  |
|   |                       | ✓ Report Designer                                                                         |  |
|   |                       |                                                                                           |  |
|   | Permissions           | My Group (AllUsers) All Users                                                             |  |
|   |                       | Execute Write Execute Write                                                               |  |
|   |                       |                                                                                           |  |

### 步驟4.授予許可權後,您會注意到Reports選項現在可見。

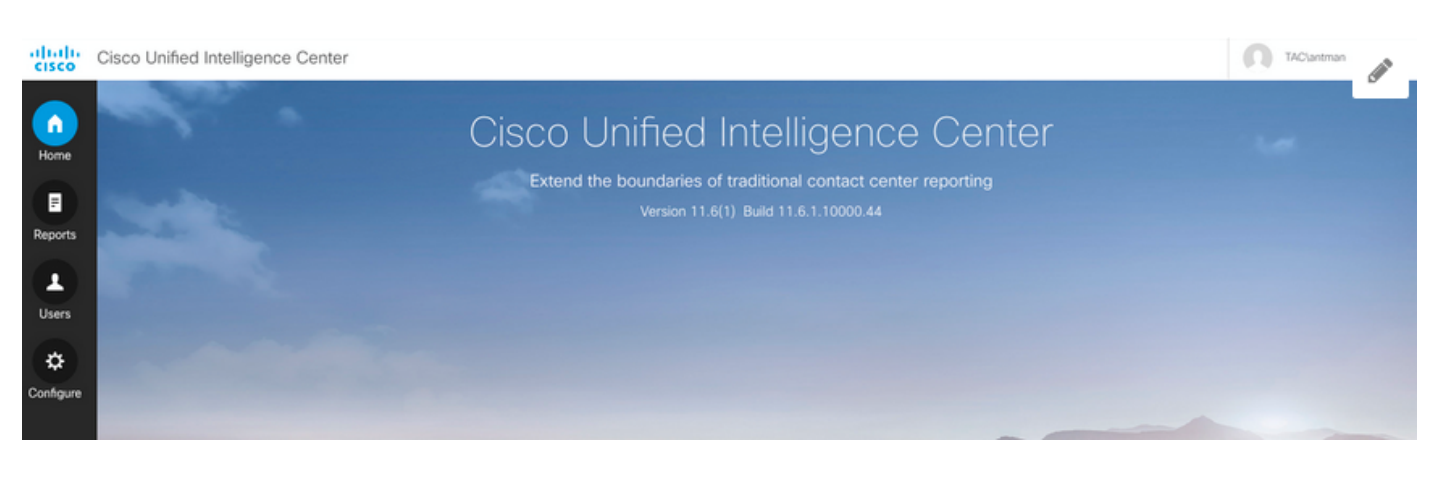

步驟5.作為LDAP使用者,它是**All Users**許可權**組的**一部分。任何對「所有使用者」具有**許可權的報** 表現在均可用。

| Assigned Group P            | ermissions   | Assigned User F | Permissions |                            |               |          |
|-----------------------------|--------------|-----------------|-------------|----------------------------|---------------|----------|
| Permissions For:            |              |                 |             | All Groups                 |               | 6        |
| Reports                     |              |                 |             | Name contains              | Filte         | er Clear |
| E Reports E Stock E TestRep | ort          |                 |             | Administrators<br>AllUsers |               |          |
| Set Permissions             | ns for selec | cted item       |             | All Users for the se       | elected group |          |
| Group Name                  | Exec W       | rite            |             | CUIC\cisco                 |               |          |
| * Administrators            | 1            |                 |             | TAC\antman                 |               |          |
| AllUsers                    | 1            |                 |             |                            |               |          |
| * indicates the defa        | ult group.   |                 |             |                            |               |          |

步驟6.您可以驗證具有「所有使用者」訪問許可權的報告。

| altalta<br>cisco | Cisco Unified Intelligence Center |                                                                                                    |          |   |                                       |     |               |
|------------------|-----------------------------------|----------------------------------------------------------------------------------------------------|----------|---|---------------------------------------|-----|---------------|
|                  | Reports TestReport                |                                                                                                    |          |   |                                       |     | Ľ             |
| Home             | TestReport                        | Choose Filter<br>Parameters                                                                                                    |          |   |                                       |     | ×             |
| Reports<br>Users |                                   | Date and Time* (@start_date - @er<br>Date Range<br>Today<br>Time Range<br>• All Day Custom                                                                  | nd_date) |   | 11:59:59 PM                           | 301 |               |
| Conngure         |                                   | Agent Names <sup>•</sup> (@agent_list)<br>Available: 3 Values<br>Search Available<br>CUCM_PG_1.antman_antman<br>CUCM_PG_1.hulk_hulk<br>CUCM_PG_1.Stark_Tory | Q        | 2 | Selected: 0 Values<br>Search Selected |     | Q<br>Q<br>Run |

步驟7. LDAP使用者尚無權訪問統一聯絡中心企業版(UCCE)庫存報告。

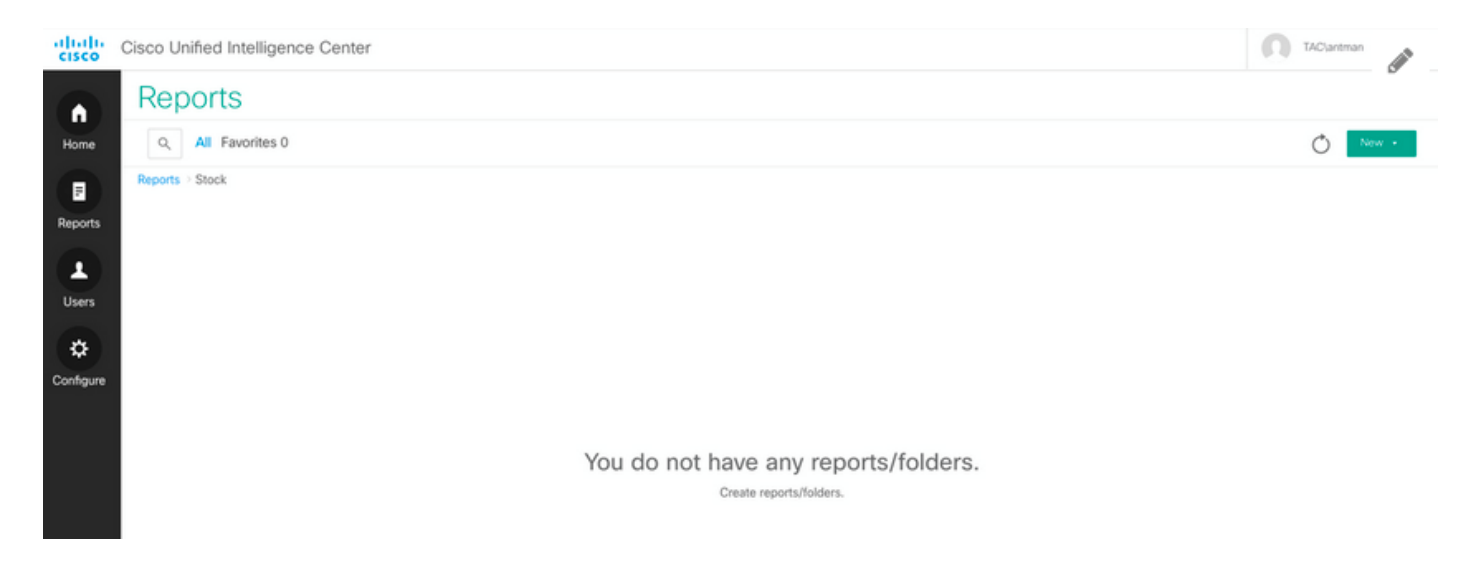

步驟8.使用CUIC Admin使用者登入並相應地授予許可權。

#### 在該圖中,設定Reports - Stock - CCE - CCE AF Historical的許可權

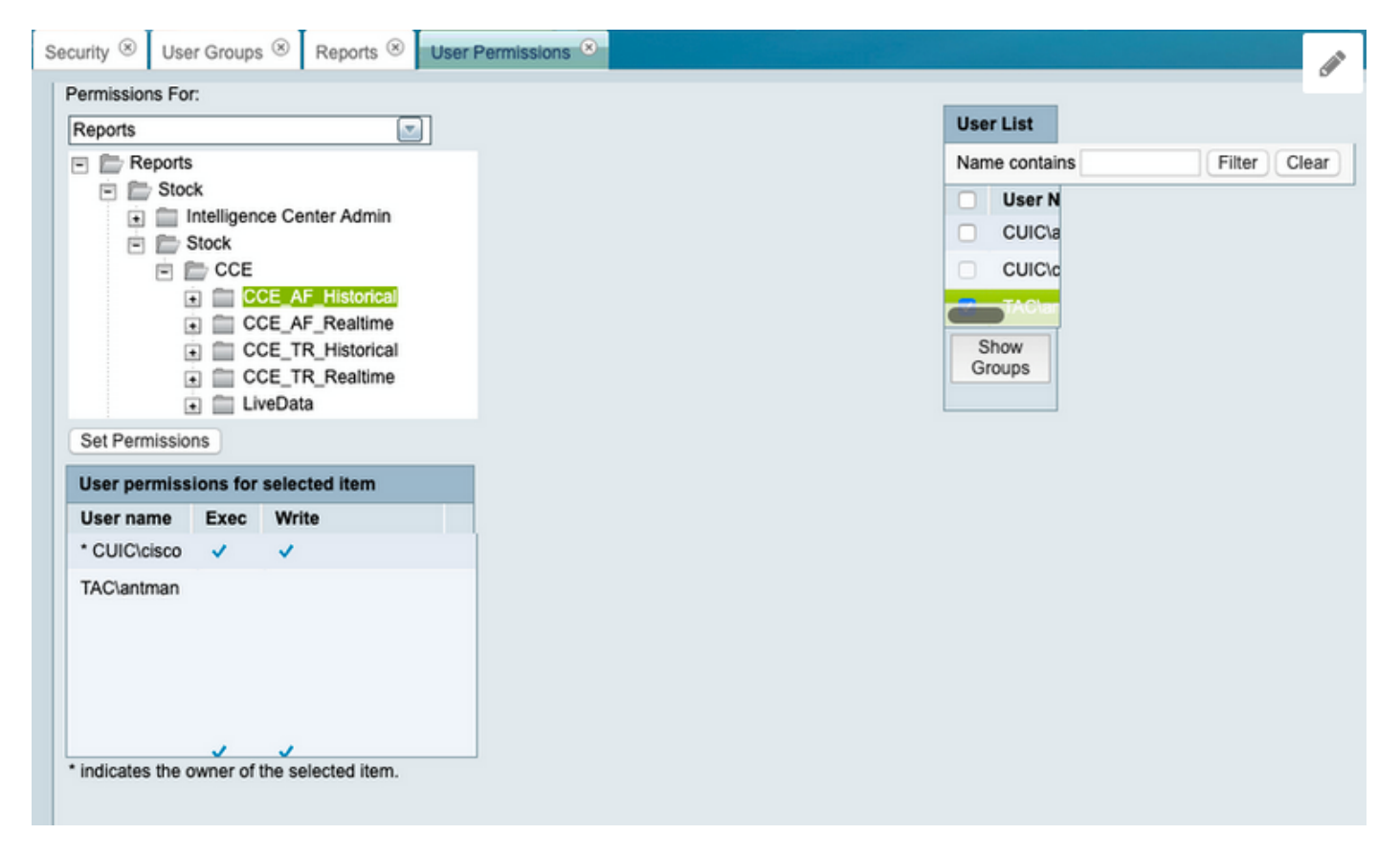

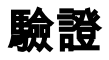

LDAP使用者現在可以訪問UCCE資料夾中的檢視和運行報告。

Cisco Unified Intelligence Center

| TACiantman | <b>S1</b> |
|------------|-----------|

|           | Reports                                           |   |                                             |                                             |         |  |  |
|-----------|---------------------------------------------------|---|---------------------------------------------|---------------------------------------------|---------|--|--|
| Home      | Q All Favorites 0                                 |   |                                             |                                             |         |  |  |
|           | Reports > Stock > Stock > CCE > CCE_AF_Historical |   |                                             |                                             |         |  |  |
| Reports   | Name                                              | ~ | Description                                 | Report Definition                           | Actions |  |  |
|           | Agent Historical All Fields                       |   | Agent Historical All Fields                 | Agent Historical All Fields                 | *       |  |  |
| Users     | Agent Not Ready Detail                            |   | Agent Not Ready Detail                      | Agent Not Ready Detail                      | *       |  |  |
| *         | Agent Precision Queue Historical All Fields       |   | Agent Precision Queue Historical All Fields | Agent Precision Queue Historical All Fields | *       |  |  |
| Configure | Agent Queue Hourly                                |   | Agent Queue Hourly                          | Agent Queue Hourly                          | *       |  |  |